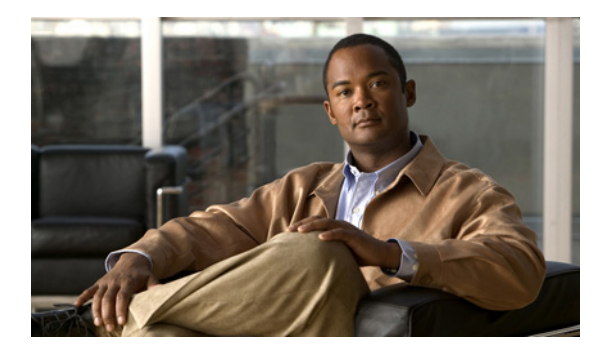

CHAPTER 3

# イーサネット インターフェイスの設定

Fabric Manager と Device Manager では、Cisco Nexus 5000 シリーズ スイッチの物理イーサネット インターフェイスに関する設定内容とステータスの情報が表示されます。ただし、Fabric Manager また は Device Manager を使用して物理イーサネット インターフェイスの設定を変更できません。

この章の内容は、次のとおりです。

- 「イーサネットインターフェイスの概要」(P.3-1)
- 「インターフェイス情報の表示」(P.3-1)
- •「デフォルト設定」(P.3-3)

### イーサネット インターフェイスの概要

イーサネット ポートは、サーバまたは LAN に接続する標準のイーサネット インターフェイスとして 動作できます。また、イーサネット インターフェイスは Fibre Channel over Ethernet (FCoE) をサ ポートします。FCoE によって、物理イーサネット リンクがイーサネットおよびファイバ チャネルの トラフィックを伝送できます。

Cisco Nexus 5000 シリーズ スイッチでは、イーサネット インターフェイスがデフォルトでイネーブル になっています。

## インターフェイス情報の表示

Fabric Manager と Device Manager では、Cisco Nexus 5000 シリーズ スイッチの物理イーサネット インターフェイスに関する設定内容とステータスの情報が表示されます。

ここでは、イーサネットインターフェイスのステータスの表示方法について説明します。説明する内容は、次のとおりです。

- 「Fabric Manager を使用したインターフェイス情報の表示」(P.3-2)
- 「Device Manager を使用したインターフェイス情報の表示」(P.3-3)

### Fabric Manager を使用したインターフェイス情報の表示

Fabric Manager を使用してイーサネット インターフェイスを表示する手順は、次のとおりです。

ステップ1 [Physical Attributes] ペインで、[Switches] > [Interfaces] > [Ethernet] の順に展開し、[Layer2] を選択 します。

イーサネット インターフェイスの [Information] ペインが表示されます(図 3-1 を参照)。

[General] タブには、各イーサネット インターフェイスの説明、速度、MAC アドレス、およびステー タスが表示されます。

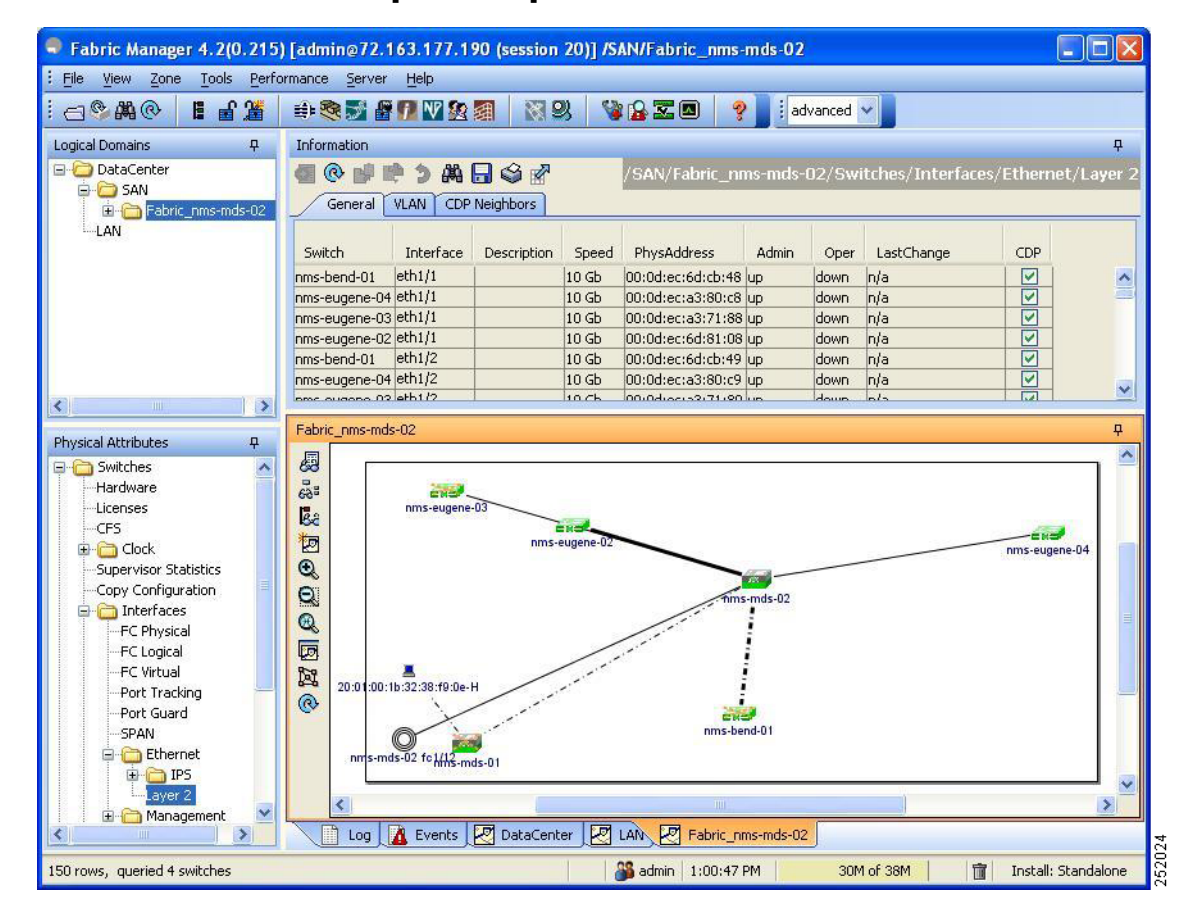

#### 図 3-1 イーサネットの [Information] ペイン

ステップ2 [VLAN] タブをクリックすると、各インターフェイスに割り当てられている VLAN が表示されます。

ステップ3 [CDP Neighbors] タブをクリックすると、各インターフェイスに割り当てられている CDP ネイバーが 表示されます。

### Device Manager を使用したインターフェイス情報の表示

Device Manager を使用してイーサネット インターフェイスを表示する手順は、次のとおりです。

- **ステップ1** Cisco Nexus 5000 シリーズ スイッチから Device Manager を起動します。
- **ステップ2** [Interface] > [Ethernet] を選択します。

[Ethernet Interfaces] ダイアログボックスが表示されます(図 3-2 を参照)。

[General] タブには、各インターフェイスの説明、速度、MAC アドレス、およびステータスが表示されます。

図 3-2 [Ethernet Interfaces] ダイアログボックス

| 🗣 nms-eugene-04 - eth1/30 🛛 🛛 🔀   |     |
|-----------------------------------|-----|
| General VLAN CDP Neighbors        |     |
|                                   |     |
|                                   |     |
| Description:                      |     |
| Oper: 10 Gb                       |     |
| PhysAddress: UU:Ud:ec:a3:80:e5    |     |
| Admin: up                         |     |
| Oper: up                          |     |
| LastChange: 2009/05/15-13:07:12   |     |
| CDP: true                         |     |
|                                   |     |
|                                   |     |
|                                   |     |
|                                   |     |
| IP Address(es) Kerresh Help Close | 200 |
|                                   | 250 |

ステップ3 [VLAN] タブをクリックすると、各インターフェイスに割り当てられている VLAN が表示されます。 [CDP Neighbors] タブをクリックすると、各インターフェイスに割り当てられている CDP ネイバーが 表示されます。

## デフォルト設定

表 3-1 に、すべての物理イーサネットインターフェイスのデフォルト設定を示します。

#### 表 3-1 イーサネット インターフェイスのデフォルト パラメータ

| パラメータ       | デフォルト  |
|-------------|--------|
| Oper スピード   | 10 GB  |
| Admin ステータス | Up     |
| CDP         | True   |
| VLAN Type   | Static |
| VLAN List   | 1      |

■ デフォルト設定

■ Cisco Fabric Manager インターフェイス コンフィギュレーション ガイド